# Passo a passo para o primeiro acesso ao novo Sistema Acadêmico

Academic One - GENNERA

## Para acessar o novo sistema acadêmico

Acesse o link do sistema Gennera diretamente:

https://apps.gennera.com.br/public/#/login?customer=ozaNnU3Jme68nOEYqsZWN9T8xURNVetinf98uif1

ou acesse o site da Faculdade Católica de Fortaleza

www.catolicadefortaleza.edu.br

Na parte superior direita, clique em ALUNO ONLINE, conforme a imagem seguinte:

## Clique em ALUNO ONLINE:

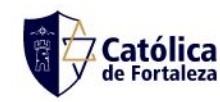

INÍCIO SOBRE CURSOS NOTÍCIAS EVENTOS GALERIA BIBLIOTECA

MATRICULE-SE ALUNO ONLINE

Católica de Fortaleza

AJUDA

## CORONAVÍRUS COVID-19 e consciência

#### Como me proteger?

- Lave as mãos com frequência com água e sabão, ou higienize com álcool em gel 70%.
- Ao tossir ou espirrar, cubra nariz e boca com lenço ou com o braço, e não com as mãos.
- Se estiver doente, evite contato físico com outras pessoas e fique em casa até melhorar.
- Evite tocar nos olhos, nariz e boca com as mãos não lavadas. Ao tocar, lave sempre as mãos com água e sabão.
- Não compartilhe objetos de uso pessoal como talheres, toalhas, pratos e copos.
- Evite aglomerações e mantenha os ambientes ventilados.

Saiba como proteger

você e sua família

#### Como o coronavírus (Covid-19) é transmitido?

A transmissão acontece de uma pessoa doente para outra ou por contato próximo (cerca de 2 metros), por meio de: GOTÍCULAS DE SALIVA, ESPIRRO, TOSSE, CATARRO, TOQUE OU APERTO DE MÃOS E OBJETOS OU SUPERFÍCIES CONTAMINADAS.

#### E quais são os principais sintomas?

O coronavírus (Covid-19) é similar a uma gripe. Geralmente é uma doença leve a moderada, mas alguns casos podem ficar graves. Os sintomas mais comuns são:

Febre Tosse Dificuldade para respirar

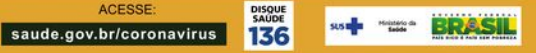

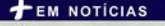

PROTOCOLO DE BIOSSEGURANÇA DA FACULDADE CATÓLICA DE FORTALEZA

### Será exibida a tela inicial do sistema

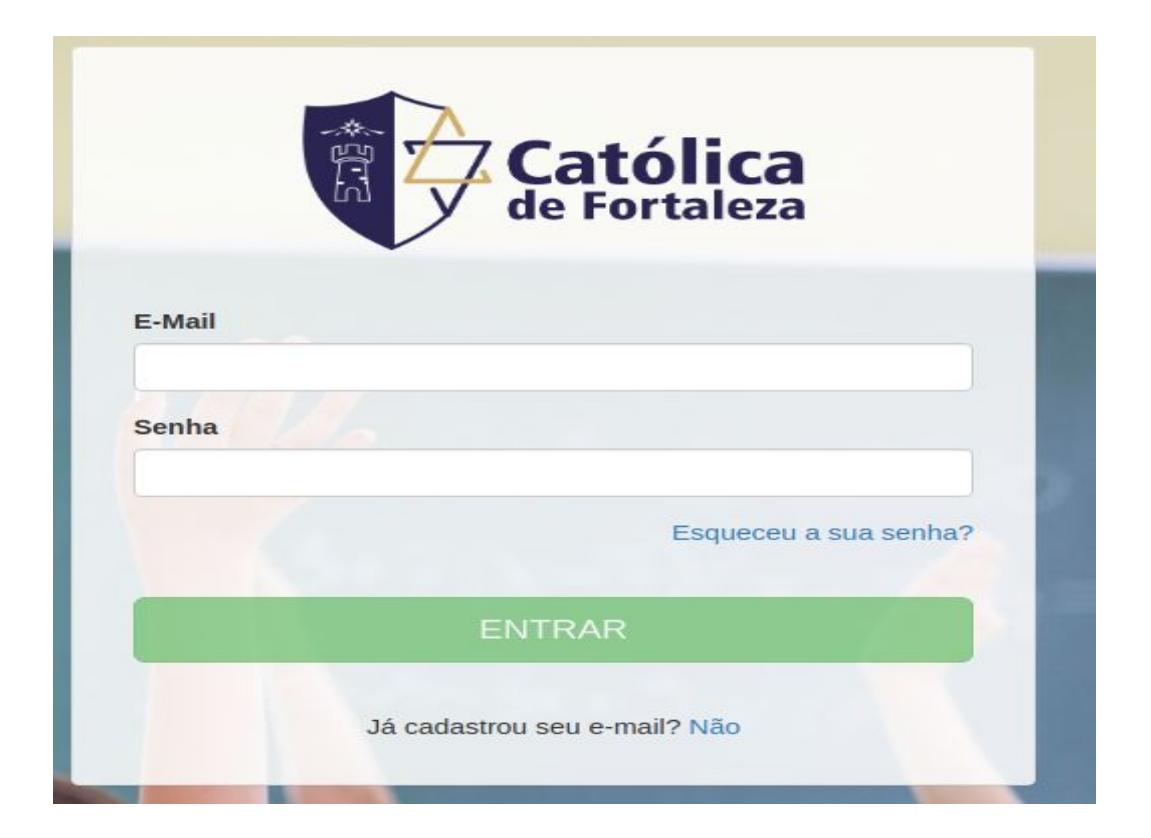

Para o seu primeiro acesso clique em "Esqueceu sua senha?", em seguida coloque seu e-mail e clique em recuperar, conforme exemplo abaixo:

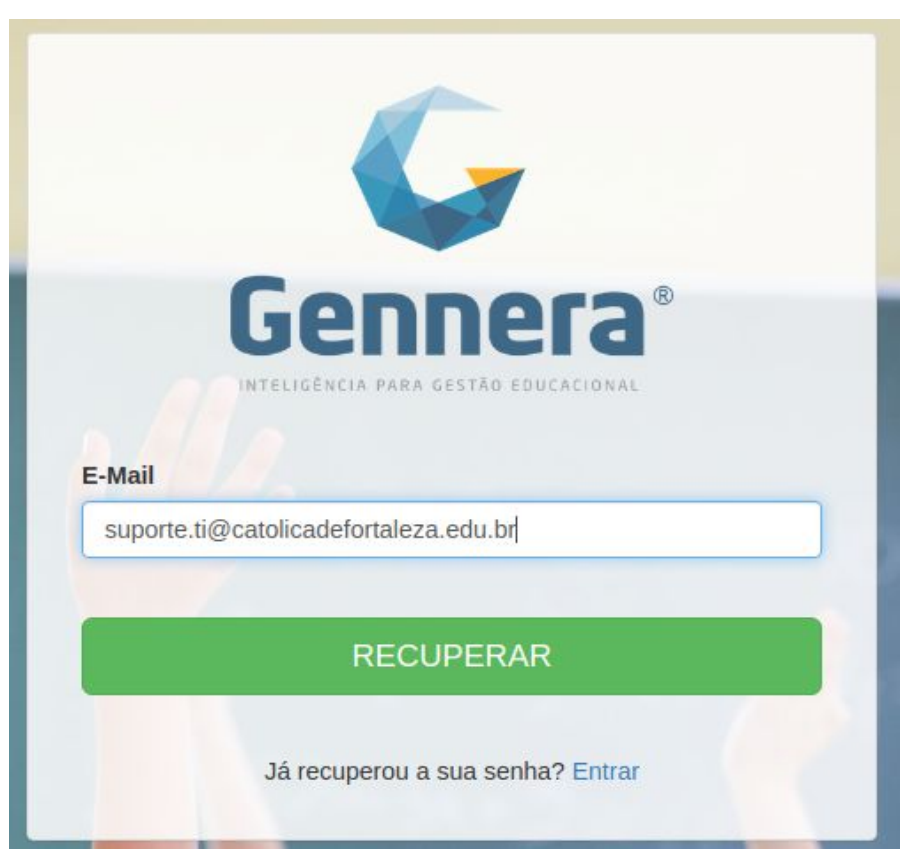

Será enviado um link para seu e-mail com o assunto: Gennera Apps -**Recupere a sua senha**, caso não esteja em sua caixa de entrada, procure o e-mail nas pastas, atualizações, spam ou lixo eletrônico, caso não seja localizado o e-mail, entre em contato com núcleo acadêmico para atualizar seu e-mail no sistema.

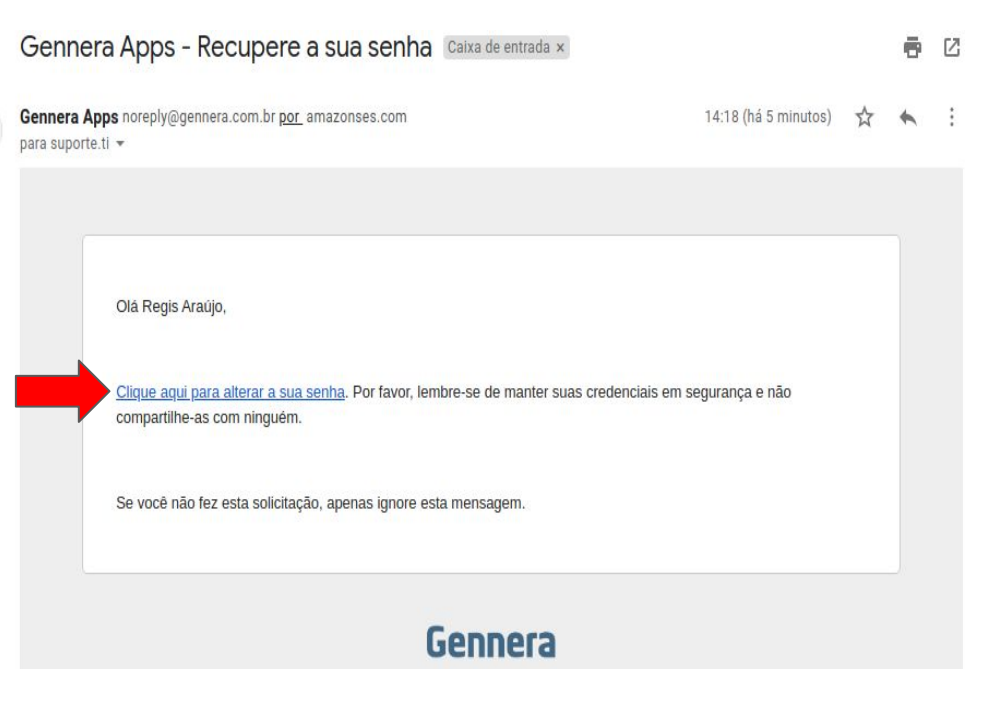

Contatos: <u>sec.academica@catolicadefortaleza.edu.br</u> ou telefone e whatsapp 85 9 9855-0361 Após clicar em "Clique aqui para alterar a sua senha", será exibida a tela para a definição de sua senha. Dica para uma senha forte: 4 letras ou mais, 1 delas em maíusculo, 1 caracter especial, exemplo: @!#+ e 4 números, exemplo de senha: Fcft@2020.

Após digitar e confirmar sua senha, clique em alterar.

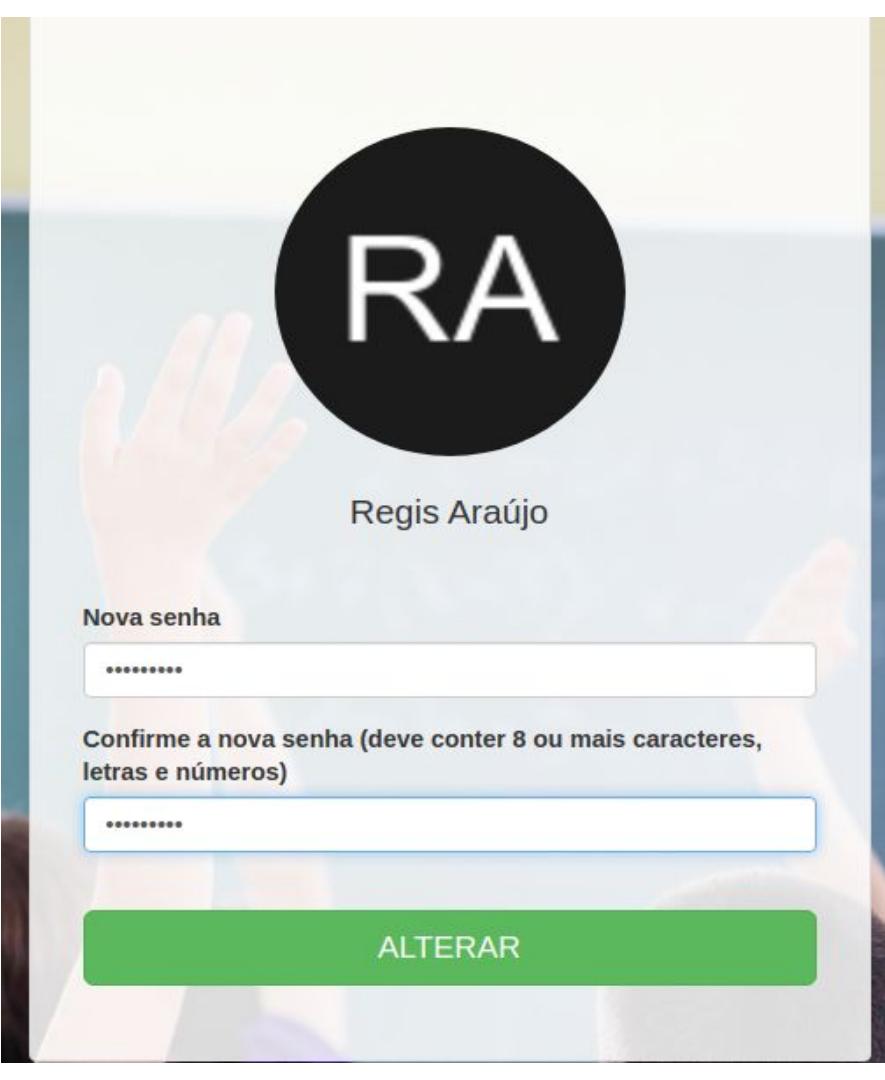

Acesse novamente a tela de login do sistema, conforme o passo 1 para ter acesso ao sistema acadêmico, digite seu e-mail, senha e clique em entrar

|                       | <b>Católica</b><br>de Fortaleza |
|-----------------------|---------------------------------|
| E-Mail                |                                 |
| suporte.ti@catolicade | fortaleza.edu.br                |
| Senha                 |                                 |
|                       |                                 |
|                       | Esqueceu a sua senha?           |
|                       | ENTRAR                          |
|                       |                                 |

Após login com e-mail e senha, será exibida a tela inicial do sistema, conforme exemplo:

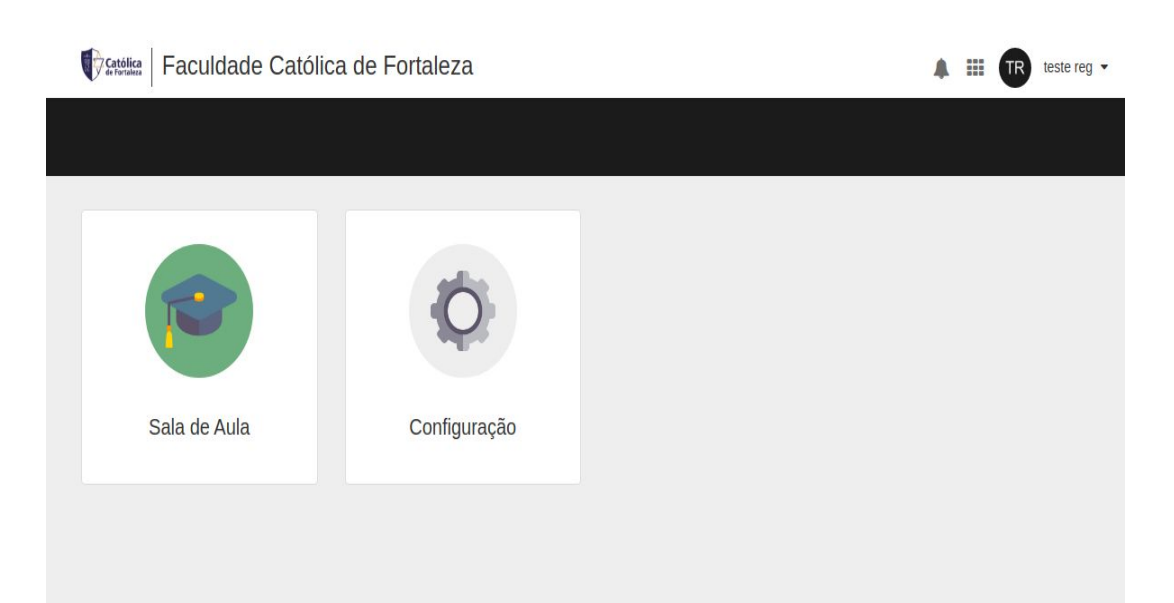

Em breve enviaremos mais tutoriais FACULDADE CATÓLICA DE FORTALEZA